2

## appstore